# Configura Enhanced Open SSID con modalità di transizione - OWE

## Sommario

| ntroduzione                          |  |  |  |  |  |  |  |  |  |
|--------------------------------------|--|--|--|--|--|--|--|--|--|
| Prerequisiti                         |  |  |  |  |  |  |  |  |  |
| Requisiti                            |  |  |  |  |  |  |  |  |  |
| Componenti usati                     |  |  |  |  |  |  |  |  |  |
| Premesse                             |  |  |  |  |  |  |  |  |  |
| DOVERE                               |  |  |  |  |  |  |  |  |  |
| Modalità Transizione                 |  |  |  |  |  |  |  |  |  |
| Linee guida e limitazioni:           |  |  |  |  |  |  |  |  |  |
| Configurazione                       |  |  |  |  |  |  |  |  |  |
| Esempio di rete                      |  |  |  |  |  |  |  |  |  |
| Procedura di configurazione per GUI: |  |  |  |  |  |  |  |  |  |
| Configurare per CLI:                 |  |  |  |  |  |  |  |  |  |
| /erifica                             |  |  |  |  |  |  |  |  |  |
| Risoluzione dei problemi             |  |  |  |  |  |  |  |  |  |

## Introduzione

Questo documento descrive come configurare e risolvere i problemi di Enhanced Open con modalità di transizione sul controller Catalyst 9800 Wireless LAN (9800 WLC).

# Prerequisiti

## Requisiti

Cisco raccomanda la conoscenza dei seguenti argomenti:

- Cisco Wireless Lan Controller (WLC) 9800.
- Cisco Access Point (AP) che supportano Wi-Fi 6E.
- Standard IEEE 802.11ax
- Wireshark.

## Componenti usati

Le informazioni fornite in questo documento si basano sulle seguenti versioni software e hardware:

• WLC 9800-CL con IOS® XE 17.9.3.

- AP C9130, C9136, CW9162, CW9164 e CW9166.
- Client Wi-Fi 6:
  - iPhone SE di terza generazione su IOS 16
  - MacBook su Mac OS 12.
- Client Wi-Fi 6E:
  - Lenovo X1 Carbon Gen11 con scheda di rete Intel AX211 Wi-Fi 6 e 6E con driver versione 22.200.2(1).
  - Scheda Netgear A8000 Wi-Fi 6 e 6E con driver v1(0.0.108);
  - Pixel 6a per cellulare con Android 13;
  - Cellulare Samsung S23 con Android 13.

Le informazioni discusse in questo documento fanno riferimento a dispositivi usati in uno specifico ambiente di emulazione. Su tutti i dispositivi menzionati nel documento la configurazione è stata ripristinata ai valori predefiniti. Se la rete è operativa, valutare attentamente eventuali conseguenze derivanti dall'uso dei comandi.

## Premesse

L'Enhanced Open è una certificazione fornita dall'alleanza WiFi come parte dello standard di sicurezza wireless WPA3. Utilizza Opportunistic Wireless Encryption (OWE) su reti aperte (non autenticate) per prevenire lo sniffing passivo e gli attacchi semplici rispetto a una rete wireless PSK pubblica.

Con Enhanced Open, i client e il WLC (in caso di autenticazione centrale) o l'access point (in caso di autenticazione locale FlexConnect) eseguono uno scambio di chiavi Diffie-Hellman durante il processo di associazione e utilizzano il master key secret (PMK) pairwise con l'handshake a 4 vie.

## DOVERE

Opportunistic Wireless Encryption (OWE) è un'estensione di IEEE 802.11 che fornisce la crittografia del supporto wireless (<u>IETF RFC 8110</u>). Lo scopo dell'autenticazione basata su OWE è evitare la connettività wireless aperta non protetta tra l'access point e i client. L'OWE utilizza la crittografia basata sugli algoritmi Diffie-Hellman per impostare la crittografia wireless. Con OWE, il client e l'access point eseguono uno scambio di chiavi Diffie-Hellman durante la procedura di accesso e utilizzano il segreto PMK (pairwise master key) risultante con l'handshake a 4 vie. L'utilizzo di OWE migliora la sicurezza delle reti wireless per le installazioni in cui vengono installate reti aperte o condivise basate su PSK.

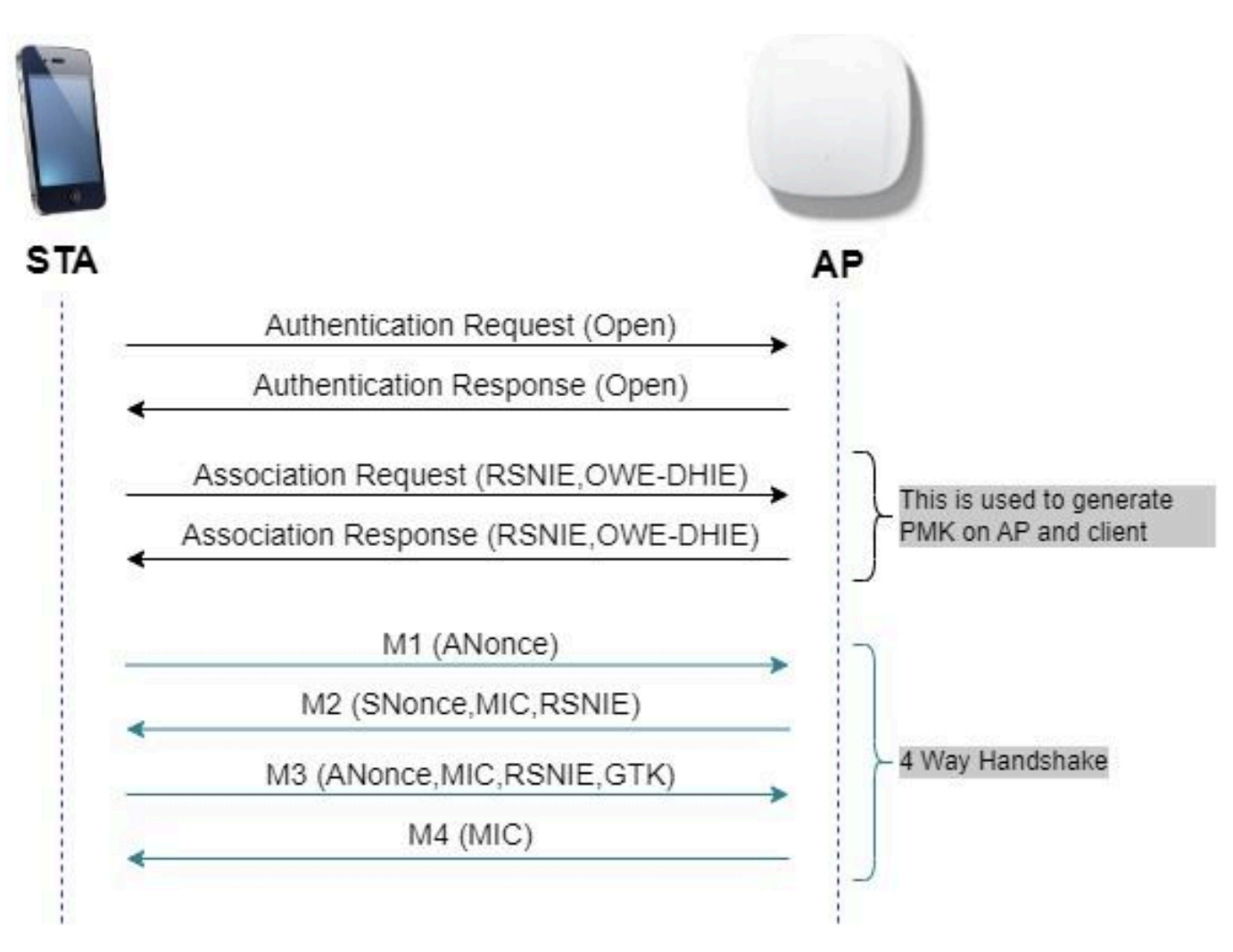

scambio frame OWE

## Modalità Transizione

In genere, le reti aziendali dispongono di un solo SSID guest non crittografato e preferiscono che coesistano sia i client meno recenti che quelli più recenti che non supportano l'apertura avanzata sia quelli più recenti. La modalità Transizione è stata introdotta specificamente per rispondere a questo scenario.

È quindi necessario configurare due SSID: un SSID nascosto per supportare OWE e un secondo SSID aperto e trasmesso.

La modalità di transizione Opportunistica di Crittografia wireless (OWE) consente a Host non OEM e non OEM di connettersi contemporaneamente allo stesso SSID. Quando tutti gli STA OWE vedono un SSID in modalità di transizione OWE, si connettono con OWE.

Sia la WLAN aperta che i frame del beacon di trasmissione della WLAN OWE. I frame di risposta beacon e probe della WLAN OWE includono il fornitore IE della Wi-Fi Alliance per incapsulare il BSSID e l'SSID della WLAN aperta e, analogamente, la WLAN aperta include anche la WLAN OWE.

Nell'elenco delle reti disponibili, una STA OWE visualizzerà solo il SSID del BSS aperto di un access point OWE in modalità di transizione OWE e sopprimerà la visualizzazione del SSID OWE

#### BSS di tale access point OWE.

Linee guida e limitazioni:

- Apertura migliorata richiede criteri solo WPA3. WPA3 non è supportato nei Cisco Wave 1 (basati su Cisco IOS®) AP.
- Protected Management Frame (PMF) deve essere impostato su Required. Questa opzione è impostata per impostazione predefinita solo con la protezione di livello 2 di WPA3.
- Apertura avanzata funziona solo sui client finali che eseguono le versioni più recenti che supportano Apertura avanzata.

## Configurazione

Tipico caso di utilizzo in cui l'amministratore desidera configurare l'apertura avanzata ma consente comunque ai client meno recenti di connettersi all'SSID guest.

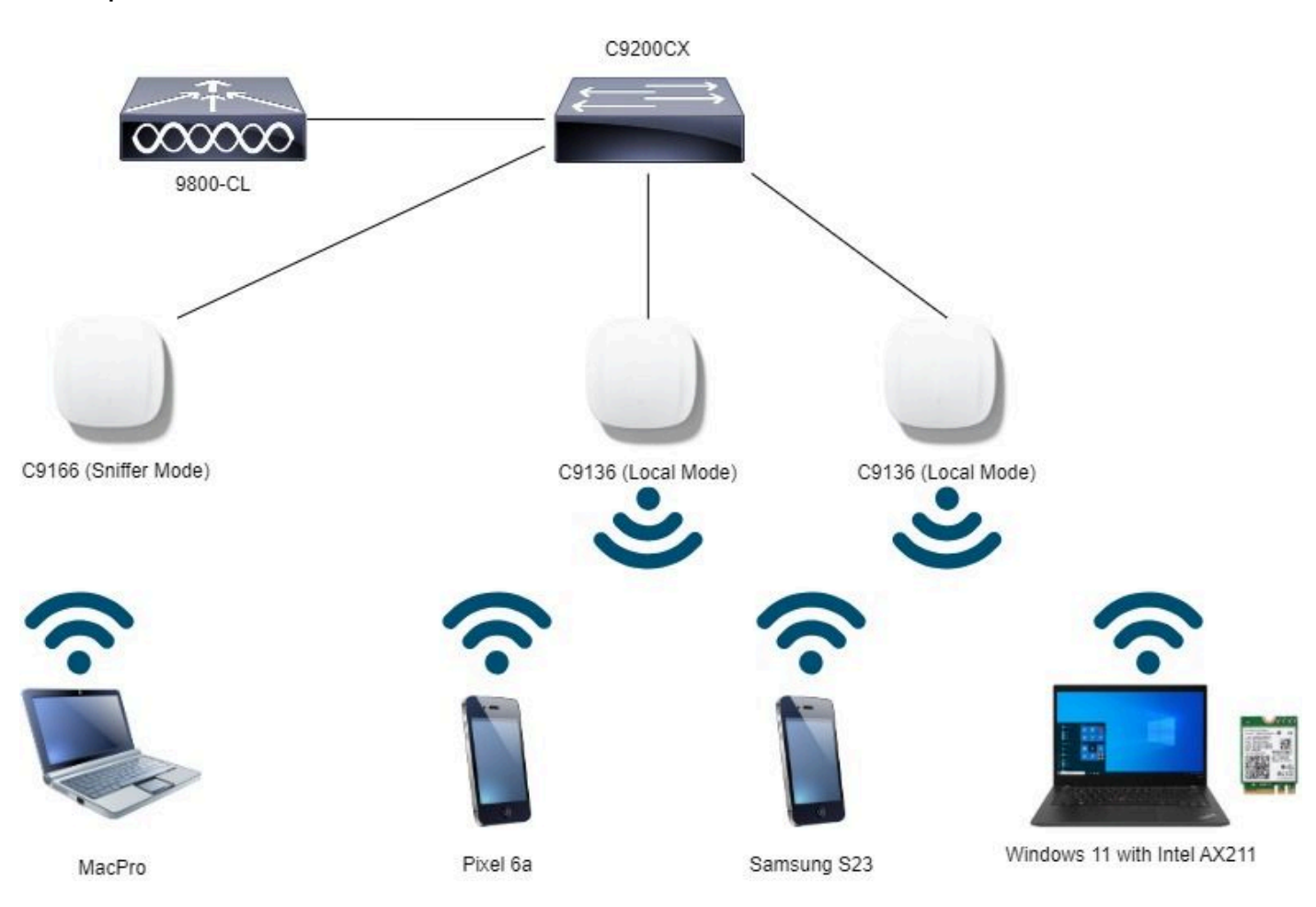

## Esempio di rete

Topologia della rete

## Procedura di configurazione per GUI:

Creare il primo SSID, con la presente denominato "OWE\_Transition". Nell'esempio, ID WLAN 3, e verificare che sia nascosto con l'opzione "Broadcast SSID" disabilitata:

1. Scegliere Configurazione > Tag e profili > WLAN per aprire la pagina WLAN.

2. Fare clic su Add per aggiungere una nuova WLAN > add WLAN name "OWE\_Transition" > change Status to Enable > sure Broadcast SSID is Disabled.

|                                                                                                    |            |                             |                          |                              | Laininge Re22/2021812323                                                                                                  |                    |             |                                                    |   |  |  |
|----------------------------------------------------------------------------------------------------|------------|-----------------------------|--------------------------|------------------------------|----------------------------------------------------------------------------------------------------|--------------------|-------------|----------------------------------------------------|---|--|--|
| Q. Search Manu Items                                                                                                    | Conf       | iguration * 1               | > Tags & Profiles * > WI | ANS Erophe WLAN Dispole WLAN | Edit WLAN * Changing WLAN parameters while it is enabled will result in loss of connectivity for clients connected to it. |                    |             |                                                    |   |  |  |
| Manitoring                                                                                                    | Selec      | ted WLANs :                 | D                        |                              | General Security Advanced Add To Policy Tags                                                                              |                    |             |                                                    |   |  |  |
|                                                                                                    | 0          | Status <b>T</b>             | Name                     | T ID                         | Profile Name*                                                                                                    | OWE Transition     |             |                                                    |   |  |  |
| Configuration                                                                                                    | <b>`</b> 0 | 0                           | MacFiber                 | • 1                          | Traine Huma                                                                                                    | Office file tables | Radio Po    | icy 🕖                                              |   |  |  |
| SC Administration                                                                                                    | , 0        | 0                           | dot1x                    | • 2                          | SSID*                                                                                                    | OWE_Transition     |             | Show slot configuration                            |   |  |  |
| ~                                                                                                    | 0          | 0                           | OWE_Transition           | • 3                          | WE AN ID?                                                                                                    | 3                  | Status      |                                                    |   |  |  |
| C Licensing                                                                                                    | 0          | 0                           | open                     | 4                            | HOUTO                                                                                                    | -                  | 0.010.0     | C MONTO Discolard                                  |   |  |  |
| X Troubleshooting                                                                                                    | 0          | wih65_test     # 4 1 + # 10 | wih6E_test               | • 5                          | Status                                                                                                    |                    |             | WHA2 Disabled     WHA2 Enabled     Dot11ax Enabled |   |  |  |
|                                                                                                    | 1          |                             |                          |                              | Broadcast SSID                                                                                                    | DISABLED           | 5 GHz       |                                                    |   |  |  |
|                                                                                                    |            |                             |                          |                              |                                                                                                    |                    | Status      | ENABLED                                            |   |  |  |
| a second second s |            |                             |                          |                              |                                                                                                    |                    | - 2.4 GHz - |                                                    |   |  |  |
| Waik Me Through >                                                                                                    |            |                             |                          |                              |                                                                                                    |                    | Status      | DISABLED                                           |   |  |  |
|                                                                                                    |            |                             |                          |                              |                                                                                                    |                    | 802.11b/    | g 802.11b/g •                                      | 1 |  |  |

OWE Transition Enhanced Open SSID nascosto

- 3. Selezionare Security > Layer 2 tab > Select WPA3.
- 4. Impostare Protected Management Frame (PMF) su Required.
- 5. In Parametri WPA > Controllare la regola WPA3. Selezionare AES(CCMP128) Encryption e OWE Auth Key Management.
- 6. Aggiungere I'ID WLAN 4 (WLAN aperta) alla casella "ID WLAN modalità di transizione".
- 7. Fare clic su Apply to Device (Applica al dispositivo).

| Cisco Cata           | lyst 9800-CL Wireless Controller                                                                       | Welcome admin<br>Let the Restricted to the two                                                                                                    |
|----------------------|----------------------------------------------------------------------------------------------------|----------------------------------------------------------------------------------------------------|
| Q. Search Mena Items | Configuration * > Tags & Profiles * > WLANs                                                            | Edit WLAN *                                                                                                    |
| Dashboard            | + Add X Delate Cone Enable WUAN D                                                                      | Changing WLAN parameters while it is enabled will result in loss of connectivity for clients connected to it.                                                                                                    |
|                      | Selected WLANs : 0                                                                                     | General Security Advanced Add To Policy Tags                                                                                                    |
| Configuration        | Status         Y         Name         Y         ID           ID         IO         MacFilter         1 | Layer2 Layer3 AAA                                                                                                    |
| Administration       | dot1x     2     OWE_Transition     3                                                                   | O WPA + WPA2 O WPA2 + WPA3 O Static WEP O None                                                                                                    |
| C Licensing          | O O open • 4                                                                                           | MAC Filtering                                                                                                    |
| Yroubleshooting      | ●         vxh6E_test         5           =         1         =         10         •                    | Lobby Admin Access       Image: Comparison of the comparison of the comparison o |

Modalità di transizione OWE - OWE SSID

Creare un secondo SSID, chiamarlo "open" (aperto) nell'esempio con ID WLAN 4, quindi accertarsi di abilitare "Broadcast SSID" (SSID broadcast):

1. Scegliere Configurazione > Tag e profili > WLAN per aprire la pagina WLAN.

2. Fare clic su Add per aggiungere una nuova WLAN > add WLAN name "open" > change Status to Enable > sure Broadcast SSID is Enabled.

|                     | ouration * | Tags & Profiles * > WLAt | ٧s              | Edit WLAN *              |                                                                                                    |               |                         |  |  |  |
|---------------------|------------|--------------------------|-----------------|--------------------------|----------------------------------------------------------------------------------------------------|---------------|-------------------------|--|--|--|
| Q Search Menu Items |            |                          | < Delate        | Enable WLAN Disable WLAN | Changing WLAN parameters while it is enabled will result in loss of connectivity for clients connected to it. |               |                         |  |  |  |
|                     | Selec      | ted WLANs :              | D               |                          | General Security                                                                                              | Advanced Add  | To Policy Tags          |  |  |  |
| Configuration       | 0          | Status <b>Y</b>          | Name            | T ID                     | Profile Name*                                                                                                 | open          | Radio Policy ①          |  |  |  |
| - Computation       | <i>'</i> 0 | 0                        | MacFilter       | • 1                      |                                                                                                    | (manual 1997) |                         |  |  |  |
| Sch Administration  | , 0        | 0                        | dottx           | • 2                      | SSID*                                                                                                    | open          | Show slot configuration |  |  |  |
| 25 Administration   | 0          | 0                        | OWE, Transition | • 3                      | WA AN ID!                                                                                                    | 4             | Status DISABLED         |  |  |  |
| C Licensing         | 0          | 0                        | open            | • 4                      | NDAVID                                                                                                    | -             |                         |  |  |  |
| 6 Pr                | 0          | 0                        | wife6E_test     | 5                        | Status                                                                                                    | ENABLED       | -5 GHz                  |  |  |  |
| Troubleshooting     |            | H 4 1 H H 10 V           |                 |                          | Broadcast SSID                                                                                                |               | Status ENABLED          |  |  |  |
|                     |            |                          |                 |                          |                                                                                                    |               | 2.4 GHz                 |  |  |  |
|                     |            |                          |                 |                          |                                                                                                    |               | Sullas                  |  |  |  |
|                     |            |                          |                 |                          |                                                                                                    |               | 802.11b/g 802.11b/g +   |  |  |  |

Transizione OWE: SSID aperto

3. Scegliere la scheda Sicurezza > Layer 2 > Scegli nessuno.

4. Aggiungere l'ID WLAN 4 (OWE\_Transition) nella casella "Transition Mode WLAN ID" (ID WLAN modalità di transizione).

5. Fare clic su Apply to Device (Applica al dispositivo).

| Cisco Cata          | lyst 9800-CL Wireless Controller            |                 | Welcome admin Affs and Clients Q                                                                              |  |  |  |  |  |  |  |
|---------------------|---------------------------------------------|-----------------|----------------------------------------------------------------------------------------------------|--|--|--|--|--|--|--|
| Q Search Menu Items | Configuration * > Tags & Profiles * > WLANs |                 | Edit WLAN *                                                                                                   |  |  |  |  |  |  |  |
| Dashboard           | + Add X Delete Clone Erable W               | AAN Depths WLAN | Changing WLAN parameters while it is enabled will result in loss of connectivity for clients connected to it. |  |  |  |  |  |  |  |
| (2) Monitoring >    | Selected WLANs: 0                           |                 | General Security Advanced Add To Policy Tags                                                                  |  |  |  |  |  |  |  |
| ې Configuration     | O Status Y Name                             | T ID            | Layer2 Layer3 AAA                                                                                             |  |  |  |  |  |  |  |
| Administration      | dot1x                                       | 2               | O WPA + WPA2         O WPA3 + WPA3         O WPA3         O Static WEP         Image: None                    |  |  |  |  |  |  |  |
| C Licensing         | OWE_Transition Owe_open                     | • 3             | MAC Fittering                                                                                                 |  |  |  |  |  |  |  |
| X Troubleshooting   | withGE_test                                 | \$ 5            | CIWE Transition Mode  Transition Mode WLAN ID* 3 Lobby Admin Access                                           |  |  |  |  |  |  |  |
|                     |                                             |                 | Protected Management Frame Fast Transition Status                                                             |  |  |  |  |  |  |  |
| Walk Me Thraugh 2   |                                             |                 | Over the DS                                                                                                   |  |  |  |  |  |  |  |
|                     |                                             |                 | Reassociation Timeout * 20                                                                                    |  |  |  |  |  |  |  |

OWE Transition Mode Open WLAN Security

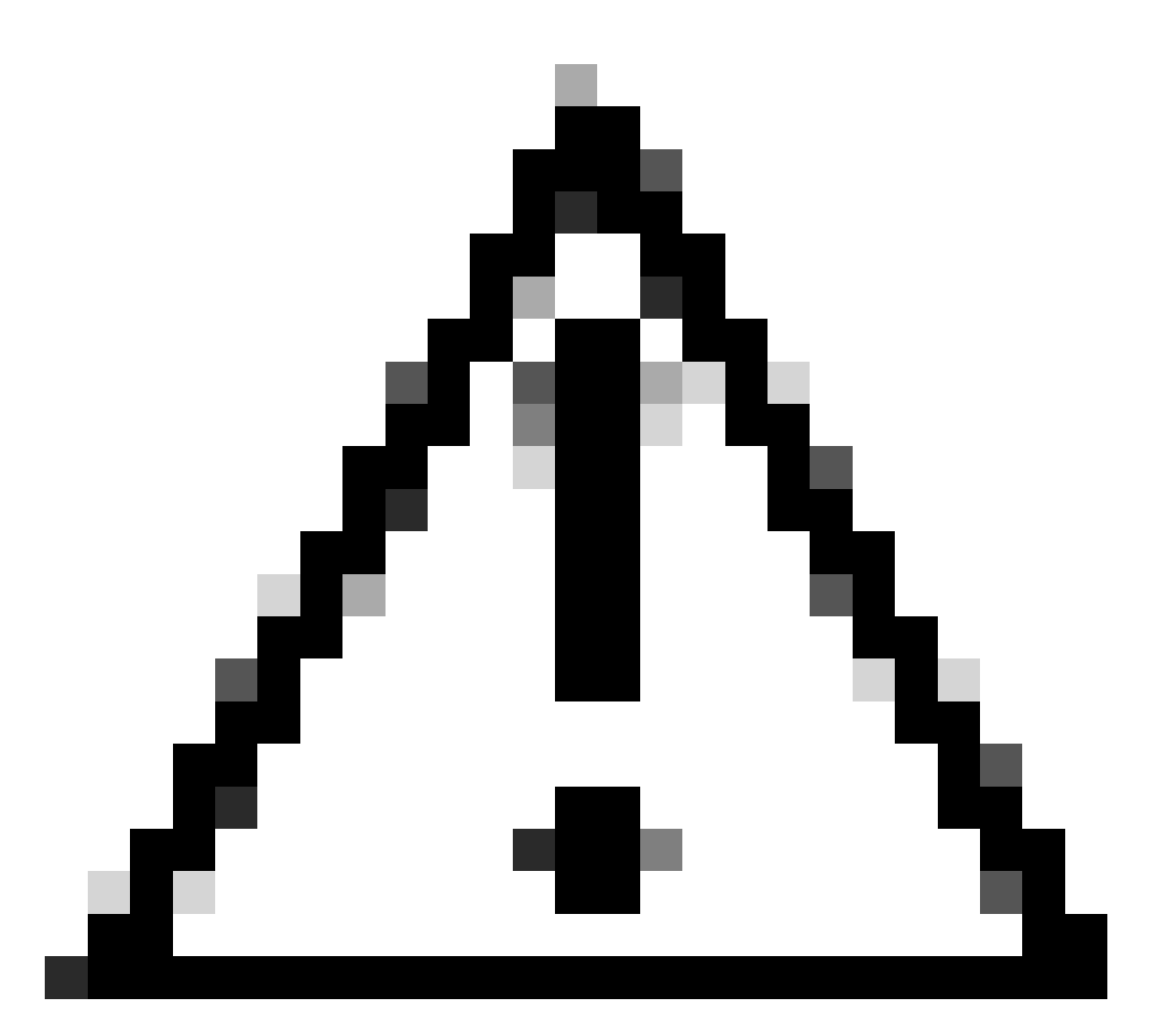

Attenzione: se in precedenza era stata aperta una WLAN con lo stesso SSID della WLAN corrente, i client Windows aggiungeranno "2" al nome SSID. Per risolvere il problema, selezionare "Rete e Internet > Wi-Fi > Gestione reti note" ed eliminare la connessione precedente.

In questa schermata viene mostrato il risultato finale: una WLAN è protetta e configurata per WPA3+OWE+WPA3 denominata "OWE\_Transition" e l'altra è un SSID completamente aperto denominato "open". Solo il SSID completamente aperto denominato "open" ha il suo SSID trasmesso nei beacon mentre "OWE\_Transition" è nascosto.

| Cisco Catal                                                                                                    | yst 980  | 0-CL W          | ireless Controller       |                          | Welcome admin | * *        | <b>A</b> 🖻 | • • • • C | ch APs and Cherts Q             | Feedback x <sup>A</sup> |
|----------------------------------------------------------------------------------------------------|----------|-----------------|--------------------------|--------------------------|---------------|------------|------------|-----------|---------------------------------|-------------------------|
| Q. Search Manu Itama                                                                                            | Configu  | ration * >      | Tags & Profiles * > WLAN | ls                       |               |            |            |           |                                 |                         |
| Dashboard                                                                                                    | + A4     | 9 <b>0</b> - 10 | Delete                   | Enable WLAN Disable WLAN |               |            |            |           |                                 | WLAN Wizard             |
| Monitoring >                                                                                                    | Selected | WLANs : 0       |                          |                          |               |            |            |           |                                 |                         |
| 2                                                                                                    | 0        | Status Y        | Name                     | T ID                     | Ť             | SSID       |            | Ŧ         | Security                        | Ŧ                       |
| Configuration >                                                                                                 | 0        | 0               | MacFilter                | 1                        |               | MacFilter  |            |           | [open].MAC Filtering,[Web Auth] |                         |
|                                                                                                    | 0        | 0               | dot1x                    | • 2                      |               | dot1x      |            |           | [WPA2][802.1x][AES]             |                         |
| 5 - and in an a constant of a constant of a constant of a constant of a constant of a constant of a constant of | 0        | 0               | OWE_Transition           | • 3                      |               | OWE_Tra    | nsition    |           | [WPA3][OWE][AES]                |                         |
| Licensing                                                                                                    | 0        | 0               | open                     | <b>\$</b> 4              |               | open       |            |           | [open]                          |                         |
|                                                                                                    | 0        | 0               | wifi6E_test              | 5                        |               | wife6E_tes | st         |           | [WPA3][OWE][AES]                | 1                       |
| <sup>9</sup> Troubleshooting                                                                                    | 1. 1     | 1 >             | iii 10 💌                 |                          |               |            |            |           |                                 | 1 - 5 of 5 items        |

WLAN in modalità di transizione OWE

6. Mappare le WLAN create ai profili delle policy desiderati nel tag delle policy e applicarlo agli access point.

| Edit Policy Tag          |                                      |              |                                         |               | ×   |
|--------------------------|--------------------------------------|--------------|-----------------------------------------|---------------|-----|
| A Changes may            | result in loss of connectivity for s | some clients | that are associated to APs with this Po | olicy Tag.    |     |
| Name*<br>Description     | Wifi6E_TestPolicy Enter Description  |              |                                         |               |     |
| WLAN-POLICY + Add × Dele | ′ Maps: <b>2</b>                     |              |                                         |               |     |
| WLAN Profile             |                                      | T            | Policy Profile                          |               | T   |
| OWE_Transition           |                                      |              | CentralSwPolicyProfile                  |               |     |
| O open                   |                                      |              | CentralSwPolicyProfile                  |               |     |
| H -                      | 10 🔻                                 |              |                                         | 1 - 2 of 2 it | ems |

Tag criteri

## Configurare per CLI:

Enhanced Open SSID:

```
Device# conf t
Device(config)# wlan OWE_Transition 3 OWE_Transition
Device(config)# no broadcast-ssid
Device(config)# no security ft adaptive
Device(config)# no security wpa wpa2
Device(config)# no security wpa akm dot1x
Device(config)# security wpa akm owe
Device(config)# security wpa transition-mode-wlan-id 4
Device(config)# security wpa wpa3
```

Device(config)# security pmf mandatory
Device(config)# no shutdown

Apri SSID:

Device# conf t Device(config)# wlan open 4 open Device(config)# no security ft adaptive Device(config)# no security wpa Device(config)# no security wpa wpa2 Device(config)# no security wpa wpa2 ciphers aes Device(config)# no security wpa akm dot1x Device(config)# security wpa transition-mode-wlan-id 3 Device(config)# no shutdown

**Profilo criterio:** 

```
Device(config)# wireless tag policy Wifi6E_TestPolicy
Device(config-policy-tag)# wlan open policy CentralSwPolicyProfile
Device(config-policy-tag)# wlan OWE_Transition policy CentralSwPolicyProfile
```

## Verifica

Questa è la sezione di verifica.

Verificare la configurazione WLAN sulla CLI:

<#root>

Device#show wlan id 3 WLAN Profile Name : OWE\_Transition

Identifier : 3

Description :

Network Name (SSID) : OWE\_Transition

Status : Enabled

Broadcast SSID : Disabled

[...] Security

802.11 Authentication : Open System

Static WEP Keys : Disabled Wi-Fi Protected Access (WPA/WPA2/WPA3) : Enabled WPA (SSN IE) : Disabled WPA2 (RSN IE) : Disabled WPA3 (WPA3 IE) : Enabled AES Cipher : Enabled CCMP256 Cipher : Disabled GCMP128 Cipher : Disabled GCMP256 Cipher : Disabled Auth Key Management 802.1x : Disabled PSK : Disabled CCKM : Disabled FT dot1x : Disabled FT PSK : Disabled FT SAE : Disabled Dot1x-SHA256 : Disabled PSK-SHA256 : Disabled SAE : Disabled OWE : Enabled SUITEB-1X : Disabled SUITEB192-1X : Disabled SAE PWE Method : Hash to Element, Hunting and Pecking(H2E-HNP) Transition Disable : Disabled CCKM TSF Tolerance (msecs) : 1000 OWE Transition Mode : Enabled OWE Transition Mode WLAN ID : 4 OSEN : Disabled FT Support : Disabled FT Reassociation Timeout (secs) : 20 FT Over-The-DS mode : Disabled PMF Support : Required PMF Association Comeback Timeout (secs): 1 PMF SA Query Time (msecs) : 200 [...] #show wlan id 4 WLAN Profile Name : open \_\_\_\_\_ ========

Identifier : 4

Description :

```
Status : Enabled
Broadcast SSID : Enabled
[...]
Security
802.11 Authentication : Open System
Static WEP Keys : Disabled
Wi-Fi Protected Access (WPA/WPA2/WPA3) : Disabled
OWE Transition Mode : Enabled
OWE Transition Mode WLAN ID : 3
OSEN : Disabled
FT Support : Disabled
FT Reassociation Timeout (secs) : 20
FT Over-The-DS mode : Disabled
PMF Support : Disabled
PMF Association Comeback Timeout (secs): 1
PMF SA Query Time (msecs) : 200
[...]
```

Network Name (SSID) : open

Nel WLC, è possibile andare alla configurazione AP e verificare che entrambe le WLAN siano attive sull'AP:

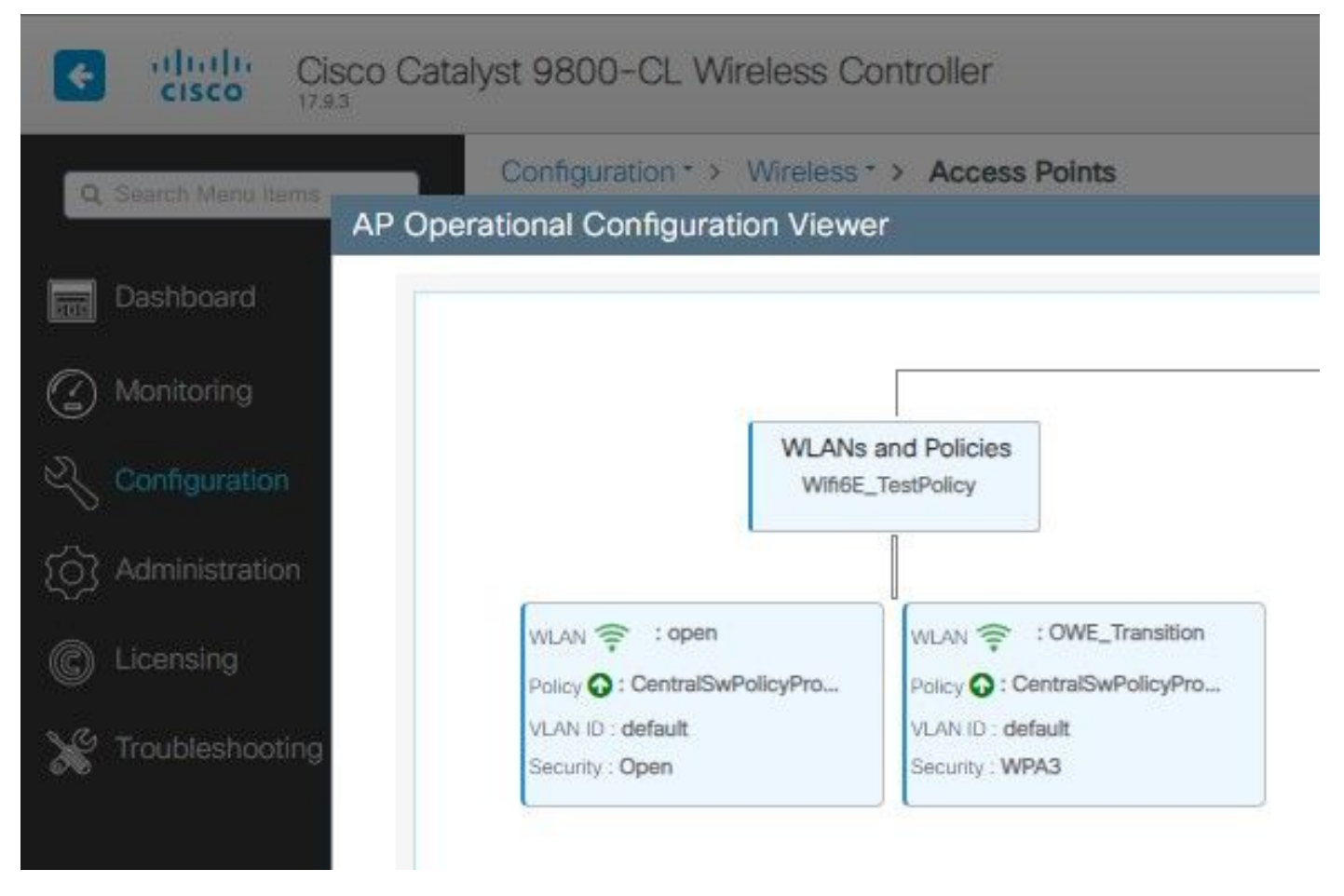

Visualizzatore configurazione operativa AP modalità di transizione OWE

Quando è abilitato, l'access point utilizza solo beacon con SSID aperto ma con un elemento di informazioni sulla modalità di transizione OWE (IE). Quando un client in grado di ottimizzare l'apertura si connette a questo SSID, utilizza automaticamente OWE per crittografare tutte le associazioni dei post del traffico.

Ecco cosa si può osservare nell'aria (OTA):

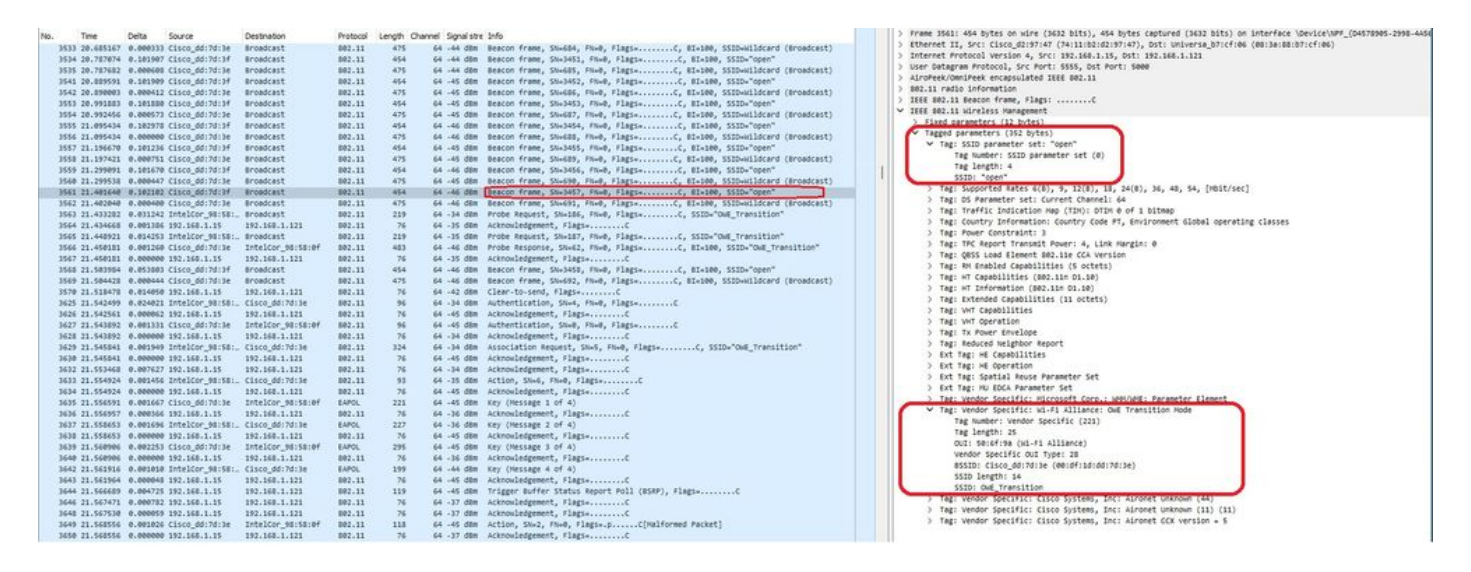

Transizione OWE: apri beacon SSID

Il beacon inviato con SSID "open" contiene la modalità di transizione OWE IE con i dettagli SSID

aperti avanzati, come BSSID e il nome SSID "OWE\_Transition".

Ci sono anche i beacon OTA con il SSID nascosto e se filtriamo per bssid, i frame vengono inviati al BSSID 00:df:1d:dd:7d:3e che è il BSSID all'interno della modalità di transizione OWE IE:

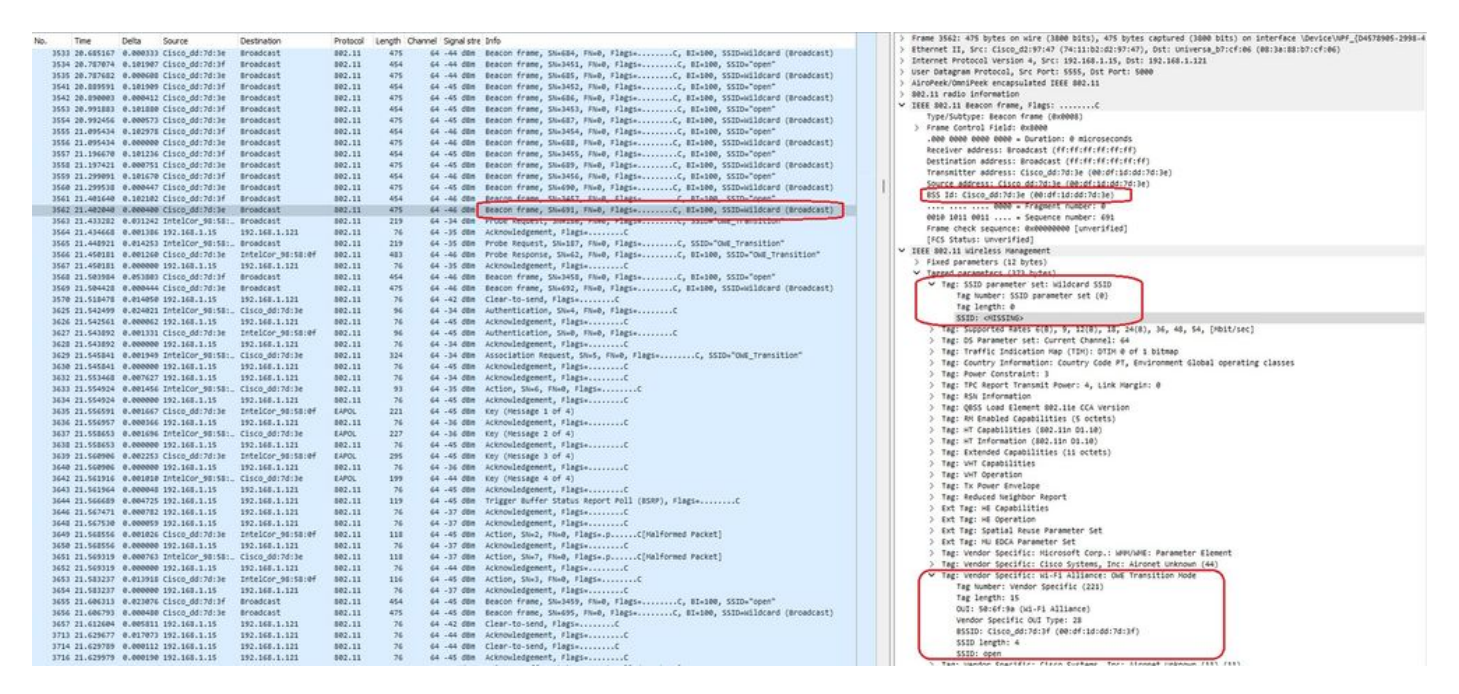

#### Beacon OWE

È possibile notare che anche il beacon nascosto OWE contiene la modalità di transizione OWE IE con il BSSID del ssid aperto e il nome SSID "open".

Questi screenshot mostrano un telefono Android che supporta l'apertura avanzata: visualizza solo il SSID aperto senza icona di blocco (un'icona di blocco farebbe credere all'utente che richiede una password per la connessione), ma una volta connessa la sicurezza mostra che viene utilizzata la sicurezza dell'apertura avanzata.

| 09:03 🖪          |                                          | 8 🕼 😤 11 3 | 0% 🔔 |
|------------------|------------------------------------------|------------|------|
| < Wi-            | Fi                                       |            | •    |
| Ligado           |                                          |            |      |
| Rede atual       |                                          |            |      |
| ()<br>(î;0       | Ligado                                   |            | ලා   |
| Redes dispo      | níveis                                   |            |      |
| (((.             | MEO-WiFi<br>É necessário iniciar sessão. |            |      |
| (((î;            | open                                     |            |      |
| ((î <sup>0</sup> | snowstorm                                |            |      |
|                  |                                          |            |      |

Client MAC Address : 286b.3598.580f [...] AP Name: AP9136\_5C.F524 AP slot : 1 Client State : Associated Policy Profile : CentralSwPolicyProfile Flex Profile : N/A Wireless LAN Id: 3 WLAN Profile Name: OWE\_Transition Wireless LAN Network Name (SSID): OWE\_Transition BSSID : 00df.1ddd.7d3e Connected For : 682 seconds Protocol : 802.11ax - 5 GHz Channel : 64 Client IIF-ID : 0xa0000003 Association Id : 2 Authentication Algorithm : Open System Idle state timeout : N/A [...] Policy Type : WPA3 Encryption Cipher : CCMP (AES) Authentication Key Management : OWE Transition Disable Bitmap : None User Defined (Private) Network : Disabled User Defined (Private) Network Drop Unicast : Disabled Encrypted Traffic Analytics : No Protected Management Frame - 802.11w : Yes EAP Type : Not Applicable

E possiamo osservare la stessa cosa nell'interfaccia utente del WLC:

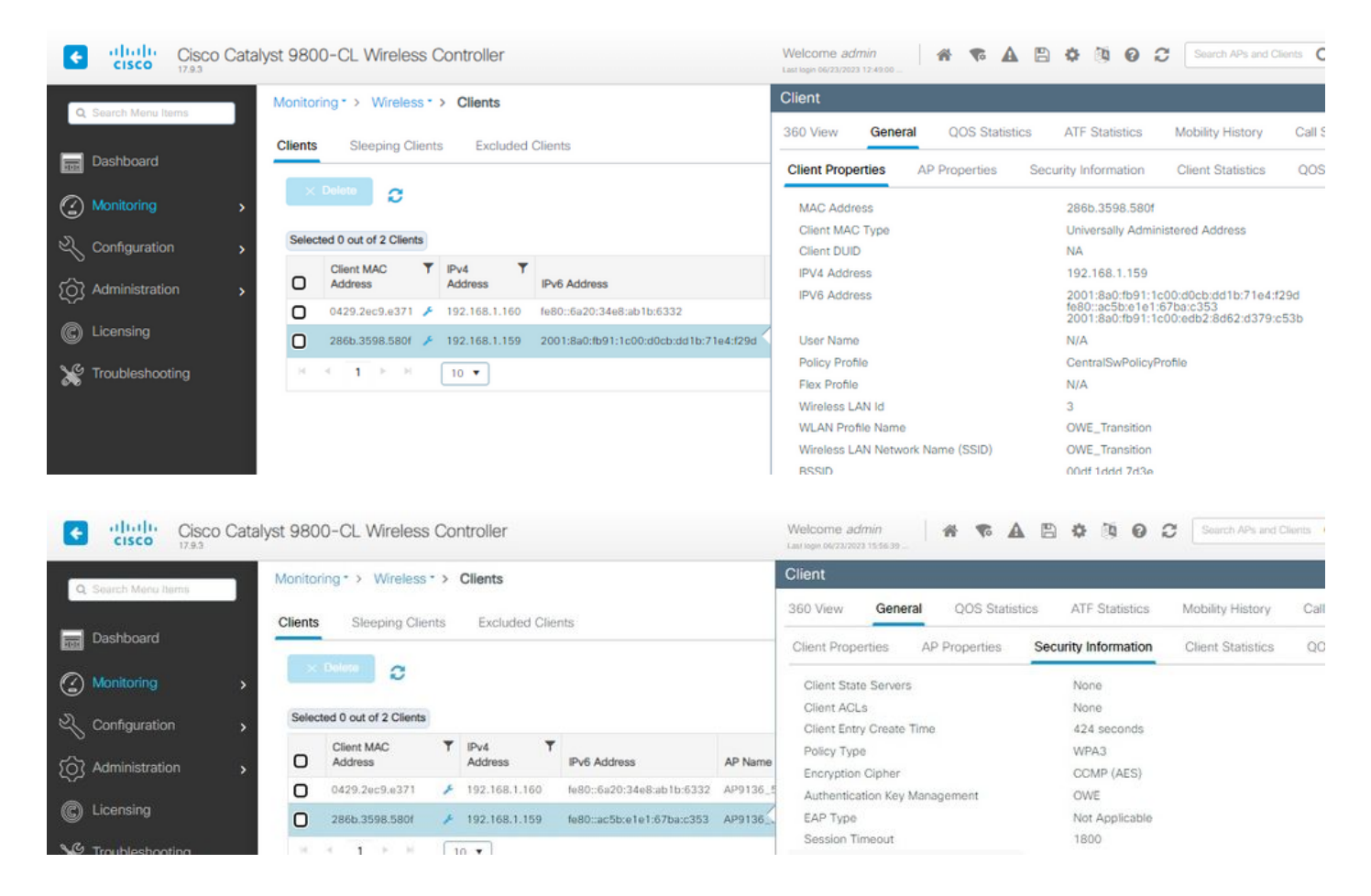

Per i client che non supportano l'apertura avanzata, possono vedere e connettersi solo all'SSID aperto, senza crittografia.

Come illustrato qui, si tratta di client che non supportano Enhanced Open (rispettivamente un iPhone su IOS 15 e un MacBook su Mac OS 12) e che vedono solo l'SSID guest aperto e non usano la crittografia.

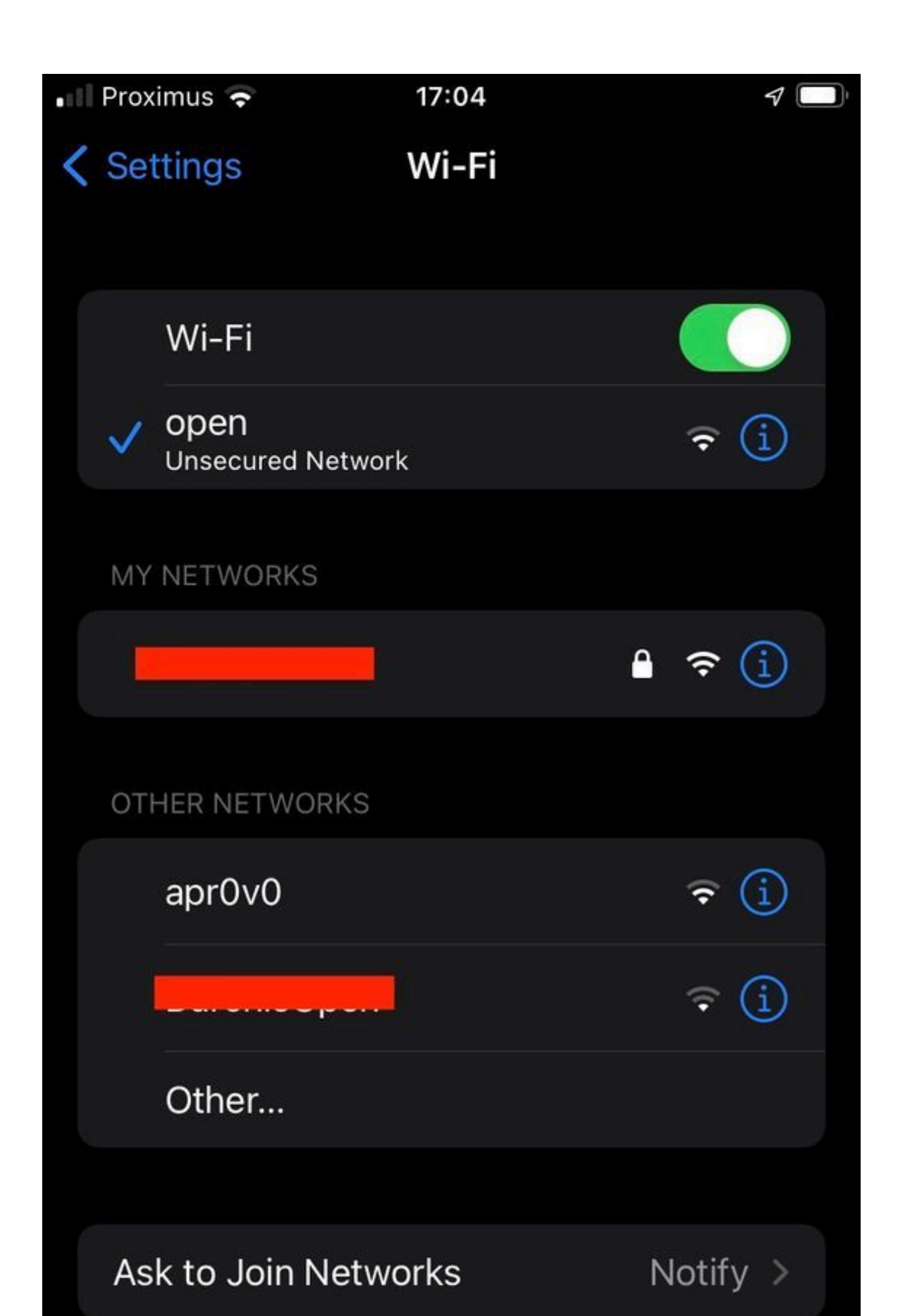

```
Client MAC Address : b44b.d623.a199
[...]
AP Name: AP9136_5C.F524
AP slot : 1
Client State : Associated
Policy Profile : CentralSwPolicyProfile
Flex Profile : N/A
Wireless LAN Id: 4
WLAN Profile Name: open
Wireless LAN Network Name (SSID): open
BSSID : 00df.1ddd.7d3f
[...]
Authentication Algorithm : Open System
[...]
Protected Management Frame - 802.11w : No
EAP Type : Not Applicable
```

## Risoluzione dei problemi

- 1. Verificare che il client supporti OWE, poiché non tutti i client lo supportano. Consultare la documentazione del fornitore del client, ad esempio Apple ha documentato <u>qui</u> il supporto per i propri dispositivi.
- 2. È possibile che alcuni client meno recenti non accettino nemmeno i beacon SSID aperti a causa della presenza di OWE Transition Mode IE e non presentino il SSID nelle reti nel campo. Se il client non riesce a visualizzare l'SSID aperto, rimuovere la VLAN di transizione (impostata su 0) dalla configurazione WLAN e verificare se rileva la WLAN.
- 3. Se i client vedono un SSID aperto, supportano OWE, ma si connettono comunque senza WPA3, verificare che l'ID della VLAN di transizione sia corretto e che venga trasmesso nei beacon di entrambe le WLAN. È possibile utilizzare AP in modalità sniffer per catturare il traffico OTA. Eseguire la procedura seguente per configurare un access point in modalità sniffer: <u>AP Catalyst 91xx in modalità sniffer</u>.
  - Il beacon viene inviato con SSID "open" (aperto) che contiene la modalità di transizione OWE IE con i dettagli SSID aperti avanzati, ad esempio BSSID e il nome SSID "OWE\_Transition" (OWE\_Transition):

Beacon SSID aperto di transizione

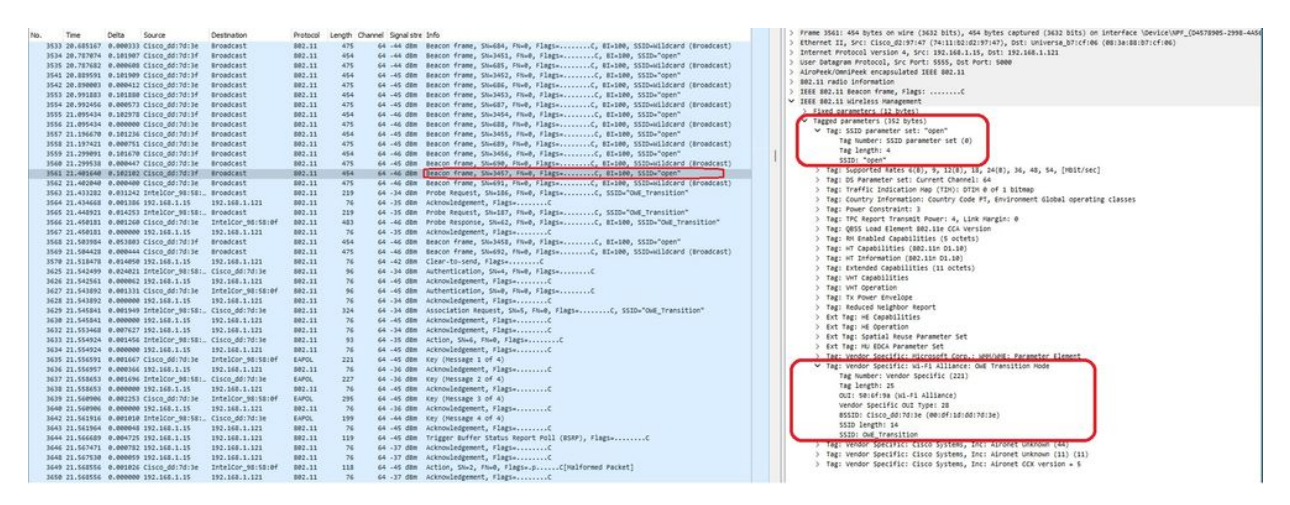

OWE

 Ci sono anche i beacon OTA con il SSID nascosto e se filtriamo per bssid, i frame vengono inviati al BSSID 00:df:1d:dd:7d:3e che è il BSSID all'interno della modalità di transizione OWE IE:

|      | -               | 220 1000                 |              |                   |            |          |            |        |                                                                               |   | 1 Grans 3621- 376 hoter on vine /3888 hite1, 476 hoter rentured /3688 hite1 on Interface (Auvira)486 /Add1464, 968-4                                                                                                    |
|------|-----------------|--------------------------|--------------|-------------------|------------|----------|------------|--------|-------------------------------------------------------------------------------|---|----------------------------------------------------------------------------------------------------|
| 140. | Title           | Delta Sourc              | ce.          | Destination       | PYOTOCOK I | Length C | hamel sign | w stre | 210                                                                           |   | Character is provide and the construction of the industry of the second of the second second |
|      | 3533 20.685167  | 0.000333 Cisco           | o_dd:7d:3e   | Broadcast         | 892.11     | 475      | 64 -44     | den    | Beacon frame, Shield4, FNieD, FlagseC, BI+100, SSID-Wildcard (Broadcast)      |   | 7 Exterior Asy Mini Laboratory (Ministrational Print) State (Ministration (Ministration))<br>Exterior Research (Ministration of Control Mark 100 (198) 101 (198) 101                                                                                                    |
|      | 3534 20.787074  | 0.101907 Cisco           | 0_dd:7d:3f   | Broadcast         | 802.11     | 454      | 64 -44     | den    | Beacon frame, SN+3451, FN+0, Flags+C, BI+100, SSID+"open"                     |   | / interior from the basis of the local state of the second state                                                                                                    |
|      | 3535 20.787682  | 0.000600 Cisco           | o_dd:7d:3e   | Broadcast         | 802.11     | 475      | 64 -44     | d8n    | Beacon frame, Shu6BS, FluxD, FlagswC, BIx100, SSID-Wildcard (Broadcast)       |   | 2 Use weep on reveau, as rout, soos, as rout, soo                                                                                                    |
|      | 3541 20.009591  | 0.101909 Cisco           | o_dd:7d:3f   | Broadcast         | 802.11     | 454      | 64 -45     | d84    | Beacon frame, SN+3452, FN+0, Flags+C, BI+100, SSID+"open"                     |   | > Aroreer/umprex encapsulated sees and.is                                                                                                    |
|      | 3542 20.090003  | 0.000412 Cisco           | o_dd:7d:3e   | Broadcast         | 882.11     | 475      | \$4 -45    | din    | Beacon frame, Shu686, FluxD, Flags+C, BIx100, SSID-Wildcard (Broadcast)       |   | ) are if reals information                                                                                                    |
|      | 3553 20.991883  | 0.101000 Cisco           | o_dd:7d:3f   | Broadcast         | 802.11     | 454      | 64 -45     | dan    | Beacon frame, SN+3453, FN+0, Flags+C, BI+100, SSID+"open"                     |   | DEEE SH2.11 BERCON Frame, Flags:C                                                                                                    |
|      | 3554 20.992456  | 0.000573 Cisco           | o_dd:7d:3e   | Broadcast         | 802.11     | 475      | 64 -45     | dan    | Beacon frame, SN+687, FN+0, Flags+C, 81+100, SSID+Wildcard (Broadcast)        |   | Type/Subtype: Beacon frame (Bx0008)                                                                                                    |
|      | 3555 21.095434  | 0.102975 Cisco           | p_dd:7d:3f   | Broadcast         | 882.11     | 454      | 64 -46     | dan    | Beacon frame, SN+3454, FN+0, Flags+C, BI+100, SSID+"open"                     |   | > Frame Control Field: 0x8000                                                                                                    |
|      | 3556 21.095434  | e.eeeeee cisco           | o_dd:7d:3e   | Broadcast         | 802.11     | 475      | 64 -46     | dan    | Beacon frame, SN+688, FN+8, Flags+C, 81+100, SSID+Wildcard (Broadcast)        |   | .000 0000 0000 = Duration: 0 microseconds                                                                                                    |
|      | 3557 21.196678  | 0.101236 Cisco           | p_dd:7d:3f   | Broadcast         | 882.11     | 454      | 64 -45     | 005    | Beacon frame, SN+3455, FN+0, Flags+C. BI+100, SSID+"coen"                     |   | Receiver address: Broadcast (ff:ff:ff:ff:ff:ff:                                                                                                    |
|      | 3558 21.197421  | 0.000751 Cisco           | o dd:7d:3e   | Broadcast         | 802.11     | 475      | 64 -45     | 000    | Beacon frame, Shuday, Flued, FlagswC. BIx100, SSID-Wildcard (Broadcast)       |   | Destination address: Broadcast (ff:ff:ff:ff:ff:ff)                                                                                                    |
|      | 1559 21.299891  | 0.101670 Cisco           | 0.04170136   | Broadcast         | 882.11     | 45.4     | 64 .44     | 104    | Bearon frame, Shuldse, Hud. flams,                                            |   | Transmitter address: Cisco_dd:7d:3e (00:0f:1d:dd:7d:3e)                                                                                                    |
|      | 3568 21.299538  | 0.000447 Ciste           | 0.0417013#   | Broadcast         | 882.11     | 475      | 64 .45     | 100    | Beaton frame, Shudbo, Flug, Flaps,C. ETaibo, SSID-willdrard (Broadcast)       | 1 | Source address: Cisco dd:7d:3e (00:df:1d:dd:7d:3e)                                                                                                    |
|      | 3561 21 481648  | 8 182182 Cisco           | 0.64-24-26   | Benadcast         | 882.11     | 44.4     | 44 .44     | 100    | Bearing frame Sh-1457 Eb-8 Elaste C 87-108 SSTD-"scent"                       |   | ESS Id: Clsco_dd:7d:3e (00:df:1d:dd:7d:3e)                                                                                                    |
| 1000 | 3647 21 482648  | a annuna cisco           | 0.64-24-34   | Broadrast         | 582.11     | 475      | 64         | and C  | Rearing frame Shudit In-8 Flags, / Stution SSTR-Wildrand (Broadcast)          |   |                                                                                                    |
|      | 3562 22.4822440 | a dalage trate           | Ican ABUTEL  | Received          | 802.11     | 31.6     | 22.32      |        | electe trans, success, range ranges                                           |   | 0010 1011 0011 Sequence number: 691                                                                                                    |
|      | 3993 41.433484  | 0.071242 10001           | acor_perser- | SCORPLESS.        |            | 447      |            | -      | rive separat, second, rise, risers                                            |   | Frame check sequence: #x00000000 [unverified]                                                                                                    |
|      | 3564 21.434668  | 0.001306 192.1           | 168.1.15     | 192.168.1.121     | 002.11     | 10       | 64 -35     | 008    | Acknowledgement, Flagla                                                       |   | TECS Status: Unvertified1                                                                                                    |
|      | 3565 21.448921  | 0.014253 Intel           | 1Cor_98:58:  | Broadcast         | 882.11     | 219      | 64 -35     | 008    | Probe Request, SN+187, FN+0, Flags+C, SSID+"ONE_Transition"                   |   | U VIEL dat ti ulgarlari unament                                                                                                    |
|      | 3566 21.450101  | 0.001260 Cisco           | o_dd:7d:3e   | IntelCor_95:58:0f | 802.11     | 403      | 64 -46     | 008    | Probe Response, SNw62, FNw0, Flags+C, 01+100, SSID+"OWE_Transition"           |   | <ul> <li>All others and the provide statements</li> <li>Single presentations (1) Statements</li> </ul>                                                                                                    |
|      | 3567 21.450181  | 0.000000 192.1           | 168.1.15     | 192.168.1.121     | 802.11     | - 76     | 64 - 35    | 008    | Acknowledgement, Flagi#C                                                      |   | A provide proceeding (10) (10)                                                                                                    |
|      | 3568 21.583984  | 0.053003 Clsco           | o_dd:7d:3f   | Broadcast         | 802.11     | 454      | 64 -46     | den    | Beacon frame, SN+3458, FN+0, Flags+C, BI+100, SSID+"open"                     |   | The first office and and address of the second second                                                                                                    |
|      | 3569 21.504428  | 0.000444 Cisco           | o_dd:7d:3e   | Broadcast         | 802.11     | 475      | 64 -46     | dan    | Beacon frame, SN+692, FN+0, Flags+C, BI+100, SSID+Hildcard (Broadcast)        |   | <ul> <li>Tag: SSID parameter set: Wildcard SSID</li> </ul>                                                                                                    |
|      | 3570 21.518478  | 0.014050 192.1           | 168.1.15     | 192.168.1.121     | 802.11     | 76       | 64 -42     | d8n    | Clear-to-send, Flags+C                                                        |   | Tag number: SSLD parameter set (#)                                                                                                    |
|      | 3625 21.542499  | 0.024021 Intel           | 1Cor_98:58:_ | Clsco_dd:7d:3e    | 802.11     | .96      | 64 -34     | d8n .  | Authentication, SNe4, FNe0, FlagseC                                           |   | Tag length: 0                                                                                                    |
|      | 3626 21.542561  | 0.000062 192.1           | 168.1.15     | 192.168.1.121     | 802.11     | 76       | 64 -45     | d8n    | Acknowledgement, FlagsC                                                       |   | SSID: offSSIMp                                                                                                    |
|      | 3627 21.543892  | 0.001331 Cisco           | o_dd:7d:3e   | IntelCor 98:58:0f | 802.11     | 96       | 64 -45     | 000    | Authentication, SN+0, FN+0, Flags+C                                           |   | > Tag: Supported Bates 6(8), 9, 12(8), 18, 24(8), 36, 48, 54, [Abit/sec]                                                                                                    |
|      | 3628 21.543892  | 0.000000 192.1           | 168.1.15     | 192.168.1.121     | 882.11     | 76       | 64 .34     | dan    | Acknowledgement, Flags,C                                                      |   | > Tag: DS Parameter set: Current Channel: 64                                                                                                    |
|      | 1676 21 KAKBAT  | 0.001945 Total           | 10ar 48-58-  | C1500 4412413e    | 882.11     | 374      | 64 .34     | 100    | Association Demost Club, Elable C. SSTDu"CHE Transition"                      |   | > Tag: Traffic Indication Hap (TIM): DTIM @ of 1 bitmap                                                                                                    |
|      | 3638 21 545841  | 8.000000 192.1           | 165.1.15     | 142.148.1.121     | 882.11     | 76       | 64 .45     | 100    | Arbonuladaement flagta                                                        |   | > Tag: Country Information: Country Code PT, Environment Global operating classes                                                                                                    |
|      | 3630 21.543642  | 0.000000 101.1           | 100.1.10     | 163 168 1 131     | 883.11     |          | 44 . 14    |        | Arband adapted flatte f                                                       |   | > Tag: Power Constraint: 3                                                                                                    |
|      |                 | the second of the second | ADD. AD. CO. |                   |            | 100      |            |        | tables and and there a                                                        |   | > Tag: TPC Report Transmit Power: 4, Link Hargin: 0                                                                                                    |
|      | 3633 21.554924  | 0.001456 Intel           | 100r_981581- | cisco_du:/d:Je    | 002.11     | 22       | 64 - 35    | -      | ACCIDE, SNAE, FRAE, FLAESANNIE                                                |   | > Tag: 85% Information                                                                                                    |
|      | 3634 21.994924  | 0.000000 192.1           | 102.1.15     | 172.100.1.121     | 002.11     |          | 64 -45     | 000    | Acknowledgement, Pasgaw                                                       |   | > Two: OBSS Load Element B02.11e CCA Version                                                                                                    |
|      | 3635 21.556591  | 0.001667 C1500           | 0_00170136   | Intelcor_seiserer | EAPOL      | 221      | 64 -45     | 008    | key (Hessage 1 of 4)                                                          |   | ) Tas- Bu Esablad (Anabilitian (6 ortabs)                                                                                                    |
|      | 3636 21.556957  | 0.000366 192.1           | 168.1.15     | 192.168.1.121     | 802.11     | 76       | 64 -36     | 001    | Acknowledgement, Flagi+C                                                      |   | ) Tar uT (analylifian (60) in Dila)                                                                                                    |
|      | 3637 21.558653  | 0.001696 Intel           | 1Cor_981581. | Cisco_dd:7d:3e    | EAPOL      | 227      | 64 - 36    | 008    | Key (Hessage 2 of 4)                                                          |   | Tag of Teleparties (1993 110 03 10)                                                                                                    |
|      | 3638 21.558653  | 0.000000 192.1           | 168.1.15     | 192.168.1.121     | 802.11     | 76       | 64 -45     | 084    | Acknowledgement, FlagieC                                                      |   | <ul> <li>Tas: Debaddal (Decast Visit)</li> </ul>                                                                                                    |
|      | 3639 21.568986  | 0.002253 Cisco           | 0_dd:7d:3e   | IntelCor_98:58:0f | EAPOL      | 295      | 64 -45     | 051    | Key (Hessage 3 of 4)                                                          |   | The full contracts (in works)                                                                                                    |
|      | 3640 21.560906  | 0.000000 192.1           | 168.1.15     | 192.168.1.121     | 802.11     | 76       | 64 -36     | den    | Acknowledgement, flags+C                                                      |   | > Tag: writ capacitation                                                                                                    |
|      | 3642 21.561916  | 0.001010 Intel           | 1Cor_98:58:_ | Cisco_dd:7d:3e    | EAPOL      | 199      | 64 -44     | dön -  | Key (Message 4 of 4)                                                          |   | y ing, whi operation                                                                                                    |
|      | 3643 21.561964  | 0.000045 192.1           | 165.1.15     | 192.168.1.121     | 802.11     | 76       | 64 -45     | 008    | Acknowledgement, Flags+C                                                      |   | > tag: ix rower envelope                                                                                                    |
|      | 3644 21.566659  | 0.004725 192.1           | 168.1.15     | 192.168.1.121     | 802.11     | 119      | 64 -45     | 088    | Trigger Buffer Status Report Poll (BSRP), Flags+C                             |   | > Tag: Reduced Weighbor Report                                                                                                    |
|      | 3646 21.567471  | 0.000782 192.1           | 168.1.15     | 192.168.1.121     | 882.11     | 76       | 64 - 37    | dön .  | Acknowledgement, Flags+C                                                      |   | Ext Tag: HE Capabilities                                                                                                    |
|      | 3648 21.567538  | 0.000055 192.1           | 168.1.15     | 192.168.1.121     | 802.11     | 76       | 64 - 37    | d0m .  | Acknowledgement, Flags+C                                                      |   | > Ext Tag: HE Operation                                                                                                    |
|      | 3649 21.568556  | 0.001026 Cisco           | p dd:7d:3e   | IntelCor 95:58:0f | 802.11     | 118      | 64 -45     | 000    | Action, SN+2, FN+0, Flags+,pC[Malformed Packet]                               |   | Ext Tag: Spatial Reuse Parameter Set                                                                                                    |
|      | 3650 21.568556  | 0.000000 192.1           | 168.1.15     | 192.168.1.121     | 802.11     | 76       | 64 -37     | 004    | Acknowledgement, Flags,C                                                      |   | > Ext Tag: HU EDCA Parameter Set                                                                                                    |
|      | 3651 21.569319  | 0.000763 Intel           | 1cor 981581  | Cisco dd:7d:3e    | 882.11     | 110      | 64 .37     | 484    | Action, SNu7, FNu0, Flags, cC[Halformed Packet]                               |   | > Tag: Vendor Specific: Hicrosoft Corp.: WHV/WHE: Parameter Element                                                                                                    |
|      | 3652 21.568319  | 0.000000 192.1           | 168.1.15     | 157 148 1 171     | 882.11     | 74       | 64 .44     | 100    | Likely advenuent flagt, f                                                     |   | > Tag: Vendor Specific: Cisco Systems, Inc: Alronet Unknown (44)                                                                                                    |
|      | 3651 21 581237  | a annual rise            | 0.04-24-34   | Tetalcon Stitlind | 882.11     | 114      | 64 .45     | 100    | Artine Shal that flarts                                                       |   | Tag: Vendor Specific: wi-Fi Alliance: OwE Transition Mode                                                                                                    |
|      | 3/64 35 6833337 | 0 000000 101 1           | 103 3 38     | 103 148 1 131     | 885.11     | 14       | 44 . 37    | -      | Askand advant flag.                                                           |   | Tag Number: Vendor Specific (221)                                                                                                    |
|      | 3/17 31 (AC313  | a attant Circo           | a dd: 24:34  | Reading?          | 883.11     | 100      | 44 . 48    |        | Ranco Frank Friday Frida Flags - C 87-558 (FTTL-Topas)                        |   | Tag length: 15                                                                                                    |
|      | seed 21.006313  | w.ezzere cliste          |              | 2CB3Leevie        | -42.11     | 424      | -45        | 100    | energy in any anergy, they, they they are a state of the offered (another the |   | Out: SetEf:Se (wi-Fi alliance)                                                                                                    |
|      | 3939 21.686793  | 0.000+00 C1500           | 0_00:/0:36   | BEDBUCADE         | our.11     | 775      | 54 -45     | cont   | seacon trame, snears, rnee, risgseC, BI4180, SSIDeallocard (Broadcast)        |   | Vendor Specific Out Type: 28                                                                                                    |
|      | 3657 21.612684  | e.eesa11 192.1           | 163.1.15     | 192.168.1.121     | 802.11     | 26       | 64 -42     | con    | clear-to-send, Flags=C                                                        |   | BCCTD- F14AA A4-74-74 (A0-44-44-74-74-74)                                                                                                    |
|      | 3713 21.629677  | e.e17073 192.1           | 165.1.15     | 192.165.1.121     | 802.11     | 76       | 64 - 44    | 004    | ACKNOWLEDGEMENT, FlagS+C                                                      |   | SETT Landth- 4                                                                                                    |
|      | 3714 21.629789  | 0.000112 192.1           | 165.1.15     | 192.165.1.121     | 802.11     | 76       | 64 -44     | 008    | Clear-to-send, Flags=C                                                        |   |                                                                                                    |
|      | 3716 21.629979  | 0.000190 192.1           | 165.1.15     | 192.168.1.121     | 502.11     | 76       | 64 -45     | don .  | Acknowledgement, Flags+C                                                      |   | The shades facility field to the set of a start strengt when the fact                                                                                                    |
|      |                 |                          |              |                   |            |          |            |        |                                                                               |   |                                                                                                    |

Beacon OWE

È possibile notare che anche il beacon nascosto OWE contiene la modalità di transizione OWE IE con il BSSID del ssid aperto e il nome SSID "open".

• È inoltre possibile visualizzare le informazioni AKM e verificare che MFP sia indicato come Obbligatorio e Capace:

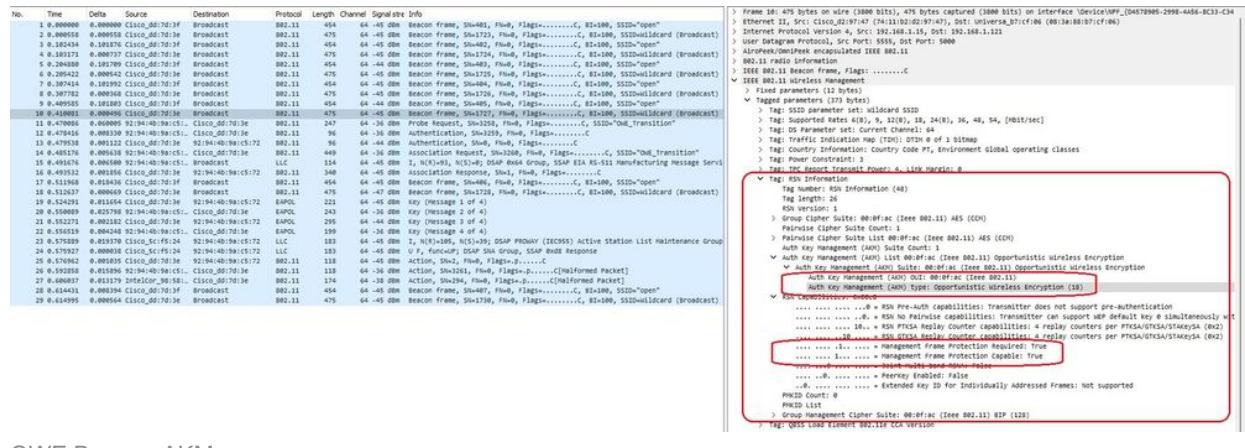

OWE Beacon AKM

4. Raccogli tracce RadioActive in base all'indirizzo MAC del client e verranno visualizzati log simili al seguente:

2023/06/23 15:08:58.567933 {wncd\_x\_R0-0}{1}: [client-keymgmt] [14854]: (note): MAC: xxxx.xxxx EAP Key management successful. AKM:OWE Cipher:CCMP WPA Version: WPA3

2023/06/23 15:10:06.971651 {wncd\_x\_R0-0}{1}: [client-orch-state] [14854]: (note): MAC: xxxx.xxxx Client state transition: S\_CO\_IP\_LEARN\_IN\_PROGRESS -> S\_CO\_RUN

#### Riferimenti

Cos'è Wi-Fi 6E?

Cos'è Wi-Fi 6 rispetto a Wi-Fi 6E?

Wi-Fi 6E in breve

Wi-Fi 6E: il prossimo grande capitolo nel white paper Wi-Fi

Guida alla configurazione del software Cisco Catalyst serie 9800 Wireless Controller 17.9.x

Guida alla distribuzione di WPA3

#### Informazioni su questa traduzione

Cisco ha tradotto questo documento utilizzando una combinazione di tecnologie automatiche e umane per offrire ai nostri utenti in tutto il mondo contenuti di supporto nella propria lingua. Si noti che anche la migliore traduzione automatica non sarà mai accurata come quella fornita da un traduttore professionista. Cisco Systems, Inc. non si assume alcuna responsabilità per l'accuratezza di queste traduzioni e consiglia di consultare sempre il documento originale in inglese (disponibile al link fornito).